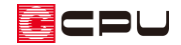

## 強制終了後の物件データの復旧方法

文書管理番号:1016-04

## Q.質問

A's での作業途中に強制終了してしまったが、物件データを保存していない。 作業していた物件データを復旧して保存したい。

## A.回答

A's で物件データを起動し作業している間、編集データは作業フォルダに仮保存されていきます。 自動データ保存の設定を行っている場合は、設定時間ごとに自動的に仮保存されます。

\* 自動データ保存設定につきましては、こちらをご覧ください。 [1258] 自動データ保存設定について

A's での作業中に A's が強制終了してしまい、物件データを保存していなかった場合には、「物件管理」 と「物件選択」のそれぞれから、前回作業していた物件で仮保存されている編集データを読み込むこと ができます。

ただし、終了状態や仮保存されている内容によっては、読み込みできない場合や編集作業内容すべてを 復旧できない場合もあります。

また、A's には削除したプランデータや上書き保存される編集前のプランデータなどを自動的にバック アップする機能があります。

状況によっては、自動バックアップされたデータから復元が可能です。

自動バックアップについては、こちらをご覧ください。

[1250] 自動バックアップの復元と設定

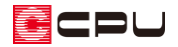

操作手順:物件管理

① A's のグループフォルダから (A's(エース))をダブルクリック

| ▶   → ■ =   A's (I-ス)       ファイル     ホーム     共有          | 表示<br>》Windows (C) 》 ProgramData 》 Micros | nft ≥ Windows ≥ 7/2−b x <sup>−</sup> 7− ≥ | ゴログラム きょう・(エーマ) |            |        |       |                                | - □                                    | ×<br>~ <b>?</b> |
|----------------------------------------------------------|-------------------------------------------|-------------------------------------------|-----------------|------------|--------|-------|--------------------------------|----------------------------------------|-----------------|
| ★ クイック アクセス<br>● OneDrive - Personal<br>■ PC<br>● ネットワーク | A's (I-Z)<br>Madric Drive                 |                                           | システム情報表示<br>ツール | ライセンス管理ツール | リモート接続 | ▲種ツール | PDF<br>新機能資料_A's<br>※※※※(Ver※) | 01010来<br>(1010来<br>(1010来)<br>(1010来) | R               |
| 10 個の項目                                                  | Ŭ                                         |                                           |                 |            |        |       |                                |                                        | E 📰             |

- \* 物件管理の画面が開きます。
- \* 物件管理の画面が開かない場合は、Windows を再起動後にもう一度①の操作を行ってください。
- ② 既存の物件を開かずに、 (継続読込)をクリック

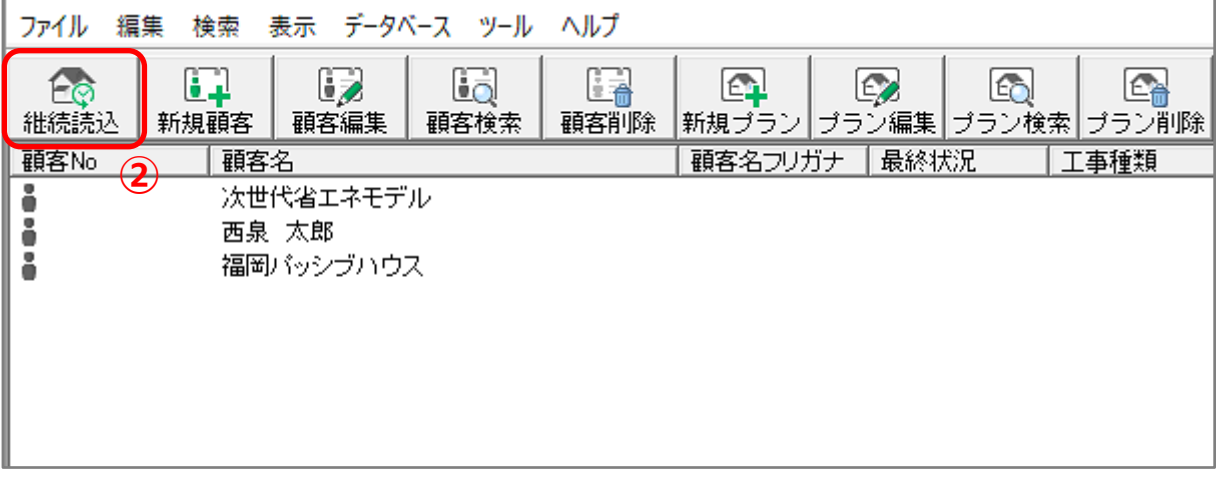

- \* 保存作業が完了していない既存の物件を開いてしまうと、仮保存されている編集データがなく なってしまいます。
- \* 「編集」⇒「作業中物件の継続読み込み」を選択してもかまいません。
- \* 前回作業していた物件で、仮保存されている編集データが読み込まれ、物件概要が表示されま す。

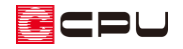

③ 物件概要を確認後、「OK」をクリック

| 物件概要 基本情                    | 報 1/4                                                                                                    |          | ×            |  |  |  |  |  |  |
|-----------------------------|----------------------------------------------------------------------------------------------------|----------|--------------|--|--|--|--|--|--|
| 施主名                         | 西泉 太郎                                                                                                    | 建築主現郵便番号 | 921 - 8043   |  |  |  |  |  |  |
| フリガナ                        | ニシイズミ タロウ                                                                                                  | 建築主現住所   | 石川県金沢市西泉4-60 |  |  |  |  |  |  |
| プラン名                        | トレーニング                                                                                                    | 建築主電話番号  |              |  |  |  |  |  |  |
| 営業担当                        | 中村 徹                                                                                                    | イイメロ     | ^            |  |  |  |  |  |  |
| 設計担当                        | 中村 美恵子                                                                                                    |          |              |  |  |  |  |  |  |
| 工法                          | 在来    ~                                                                                                    |          |              |  |  |  |  |  |  |
| 目標基準                        | 長期優良住宅基準 (S) > 設定(S)                                                                                       |          |              |  |  |  |  |  |  |
| 77-10-001-20                |                                                                                                    |          |              |  |  |  |  |  |  |
| 建物階数                        | 2 中間階                                                                                                    | 建物タイプ    | 木造根太レス仕様 ~   |  |  |  |  |  |  |
|                             |                                                                                                    | 床高·天井高   | 木造根太レス仕様 ~   |  |  |  |  |  |  |
| 地下階                         | 0 - 参照階(区)                                                                                                 | 軒高       | 木造一般仕様 ~     |  |  |  |  |  |  |
| □ リフォーム機<br>既存図と計1<br>既存図を参 | □ リフォーム機能を有効にする 既存図と計画図の2つのプランを管理することができます。 既存図を参考にしながら、計画図を作成することができます。計画図だけではなく、既存図の画像、図面、パースの出力もできます。 3 |          |              |  |  |  |  |  |  |
| < 建物高さ                      | 計画概要 >                                                                                                    |          |              |  |  |  |  |  |  |

\* メインメニューとプラン図の画面が表示されます。

- ④ 読み込まれたデータの内容を確認し、保存
  - \* 仮保存されている編集データは、正式な物件データとして保存されていませんので、物件デー タとして保存を行ってください。
  - \* 物件データの保存は、メインメニューまたはクイックメニューの **(**終了)をクリックし、「上書きで保存して終了」を行ってください。

## 操作手順:物件選択

① A's のグループフォルダから (物件選択)をダブルクリック

| <mark>▶</mark>   <mark>▶</mark> <b>↓ ↓</b>   A's (エース)<br>ファイル ホーム 共有                                           | 表示               |              |        |                          |                         |                |                     |                                                                    |                                | ×    |
|----------------------------------------------------------------------------------------------------|------------------|--------------|--------|--------------------------|-------------------------|----------------|---------------------|--------------------------------------------------------------------|--------------------------------|------|
| ← → マ ↑ 🖡 > PC > Windows (C:) > ProgramData > Microsoft > Windows > スタートメニュー > プログラム > A's (エース)                |                  |              |        |                          |                         |                | <b>∨</b> ເປັ A's (I | ス)の検索 🔎                                                            |                                |      |
| <ul> <li>★ クイック アクセス</li> <li>▲ OneDrive - Personal</li> <li>▶ PC</li> <li>◆ ネットワーク</li> <li>10 個の項目</li> </ul> | <b>A's (I-2)</b> | Madric Drive | README | <b>?</b><br><del>9</del> | <b>シ</b> ステム情報表示<br>ツール | マレクトロン (管理ツール) | リモート接続              | 1<br>日<br>日<br>日<br>日<br>日<br>日<br>日<br>日<br>日<br>日<br>日<br>日<br>日 | PDF<br>新機能資料_A's<br>※※※※(Ver※) | 約件選択 |

- \* 物件選択の画面が開きます。
- \* 物件選択の画面が開かない場合は、Windowsを再起動後にもう一度①の操作を行ってください。

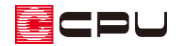

② 既存の物件を開かずに、 😂 (継続読み込み)をクリック

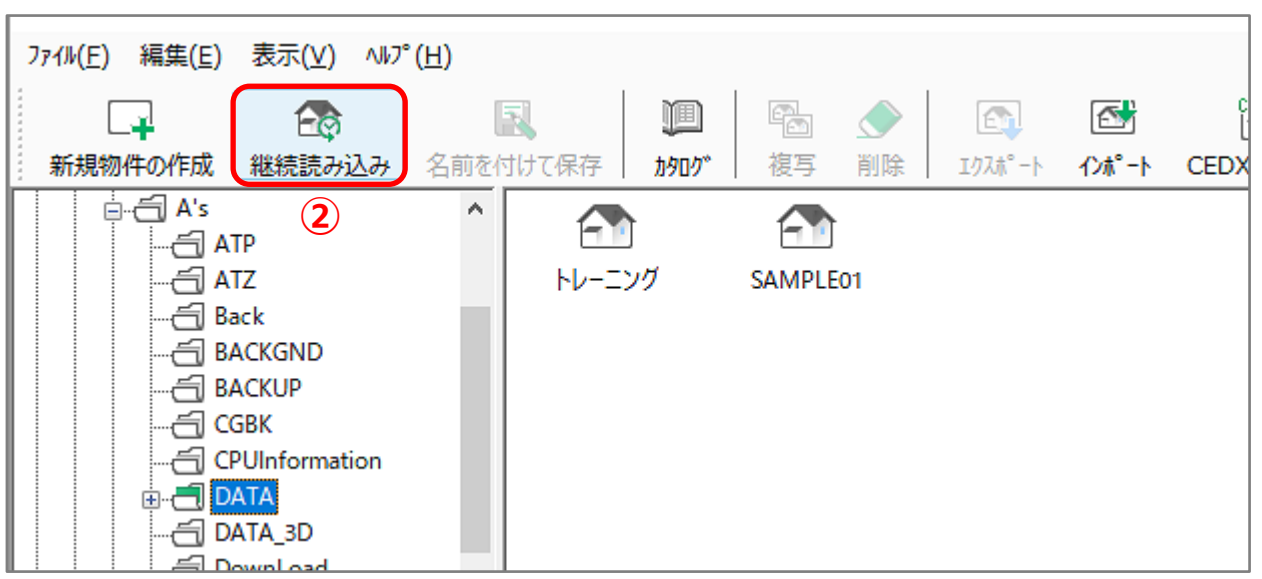

- \* 保存作業が完了していない既存の物件を開いてしまうと、仮保存されている編集データがなく なってしまいます。
- \* 「ファイル」⇒「作業中物件の継続読み込み」を選択してもかまいません。
- \* メインメニュー起動時の動作設定で、既存物件 選択時の動作を「プラン図を起動する。」にして いても、プラン図の画面は自動で起動してきま せん。メインメニューから選択してください。

| 動作設定         |              | ×      |
|--------------|--------------|--------|
| メインメニュー起動時の動 | ۱۴ E         |        |
| 新規物件選択時      | 🖅 プラン図を起動する。 | $\sim$ |
| 既存物件選択時      | 🖅 ブラン図を起動する。 | ~      |
|              | ОК           | キャンセル  |

- ③ 読み込まれたデータの内容を確認し、保存
  - \* 仮保存されている編集データは、正式な物件データとして保存されていませんので、物件デー タとして保存を行ってください。
  - \* 物件データの保存は、メインメニューまたはクイックメニューの ( (終了)をクリックし、「上書きで保存して終了」を行ってください。